## **GETTING STARTED FOR PATIENTS** How to check in for your telehealth visit

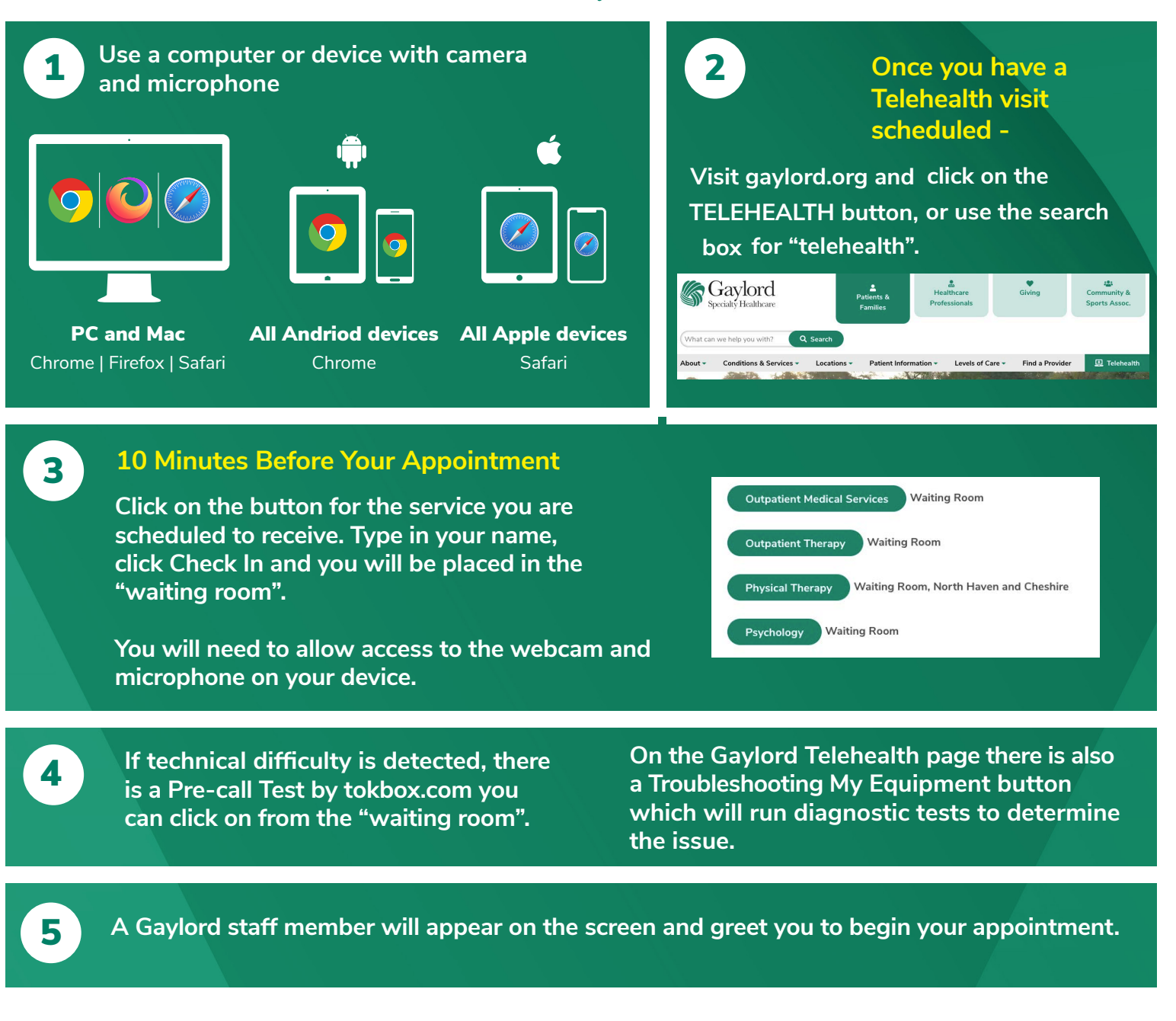

## **Helpful Hints:**

- Restart your device before the call
- Close (don't just minimize) other programs
- Connect your device directly to the Internet router if possible
- Verify you have a strong wireless signal strength
- Reduce the number of devices using the same wireless network
- Have device charged and power cord nearby
- Be in quiet room free of distractions

Questions: Call (203) 284-2845 for Medical Services

Call (203) 741-3413 for Psychology Services

Call (203) 284-2888 for Therapy Services

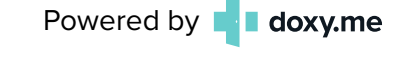

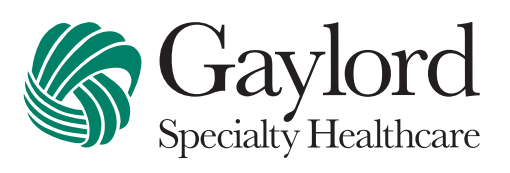

gaylord.org